## How to configure and install the Braspress Shipping Form?

Get the rate card directly with Braspress.

After obtaining the price list directly with Braspress.

01) Access the control panel of your online store

02) After login click Modules >> Delivery >> Select Braspress or MODULE\_SHIPPING\_BRASPRESS >> Click the INSTALL / EDIT button

03) Fill in the fields: - Zone (Rates)

Description / Legend of Zone values (Rates): 1 = Weight in KG : Division of weight x price 20.00 = Price for 1 KG , = Division for next weight and price

Legend Weight: 100 grams fill only 0.100 1 kg and 500 grams fill only 1.5 1 kg and 20 grams fill only 1020

Unique solution ID: #1940 Author: MFORMULA Last update: 2017-03-22 13:57